ESA-MOST China Dragon 4 Cooperation 2019 ADVANCED INTERNATIONAL TRAINING COURSE IN LAND REMOTE SENSING 中欧科技合作"龙计划"第四期 2019年陆地遥感高级培训班

Instructions for practical exercises

## Pre-processing and multi-temporal analysis of SAR time series

### Multitemporal Analysis of SAR Backscatter Intensity

by Magdalena Fitrzyk

#### Objectives

- Familiarize with SNAP toolbox
- Familiarize with Sentinel-1 GRD products
- Calculating backscatter intensity from Sentinel-1 detected products
- Analysing of temporal backscatter signatures for various land cover types
- Change detection over AOI (Beijing Daxing International Airport)

#### Dataset

Time series of Sentinel-1 GRDH images over China

S1A\_IW\_GRDH\_1SDV\_20151003T222044\_20151003T222111\_007994\_00B2F6\_9374 S1A\_IW\_GRDH\_1SDV\_20160611T222046\_20160611T222112\_011669\_011DDC\_7FB0 S1B\_IW\_GRDH\_1SDV\_20171115T222014\_20171115T222041\_008298\_00EAE8\_2415 S1B\_IW\_GRDH\_1SDV\_20181110T222021\_20181110T222048\_013548\_019131\_A556 S1B\_IW\_GRDH\_1SDV\_20190930T222028\_20190930T222054\_018273\_022698\_C498

#### Data preparation

The subset of te dataset has been prepared in advance. In order to prepare the subset the following steps shall be followed

#### File/Open Products

Visualise one of the bands *Raster/Subset/Spatial Subset* Select 'Pixel Coordinates', 'Geo Coordinates' or select AOI from the preview Confirm 'OK'

#### 1. Manual Data pre-processing (for single data product)

#### 1.1 Updating orbits

#### Radar/Apply orbit file

Input: Subset of S1 GRD

eg. 2\_Subsets\_GRD/Subset\_S1A\_IW\_GRDH\_1SDV\_20151003T222044...

Output: Subset\_S1A\_IW\_GRDH\_1SDV\_20151003T222044...\_Orb

Parameters:

Sentinel Precise

#### **1.2 Radiometric Calibration**

Radar/Radiometric/Calibrate

Input: Subset\_S1A\_IW\_GRDH\_1SDV\_20151003T222044...\_Orb

Output: Subset\_S1A\_IW\_GRDH\_1SDV\_20151003T222044...\_Orb\_Cal

Parameters:

Polarisations VV,VH

Output sigma0 band

#### **1.3 Terrain Correction**

Radar/Geometric/Terrain Correction/Range Doppler Terrain Correction

Input: Subset\_S1A\_IW\_GRDH\_1SDV\_20151003T222044...\_Orb\_Cal

Output: Subset\_S1A\_IW\_GRDH\_1SDV\_20151003T222044...\_Orb\_Cal\_TC

Parameters:

Digital Elevation Model SRTM3sec

Pixel spacing 10m

Map projection WGS84

Mask areas without elevation

# 2. Automatic pre-processing using graph processing tool and batch processing (for all files)

Tools/Graph Builder

Input: Subset\_S1A\_IW\_GRDH\_1SDV\_20160611T222046\_...\_

Output: Subset\_S1A\_IW\_GRDH\_1SDV\_20160611T222046\_...\_Orb\_Cal\_TC

Parameters:

Build processing chain with functions presented in steps 1.1-1.3

Save the graph as GRD\_Cal\_TC.xml

Tools/Batch Processing

Input: all GRD subset files

Output: GRD subset files processed as in steps 1.1-1.3

Parameters: Load GRD\_Cal\_TC.xml

#### 3. Further processing

#### 3.1 Multitemporal stack

Radr/Coregistration/Stack Tools/Create Stack

Input: all GRD subset files precessed in section 2

Output: backscatter\_Stack.dim

Parameters:

Create Stack-Initial offset method 'Product Geolocation'

#### 3.2 Specke Filtering

Radar/Speckle Filtering/Multi-temporal Specke Filter Input: backscatter\_Stack.dim Output: backscatter\_Stack\_Spk.dim Parameters: Source bands – all

Filter – Gamma Map Filter Size – 3x3

#### 3.3 Linear to db conversion

Raster/Data Conversion/Converts bands to\from dB Input: backscatter\_Stack\_Spk.dim Output: backscatter\_Stack\_Spk\_dB.dim Parameters: all bands

#### 3.4 Creating RGB

Right click on the name of the product created in 3.3 (in Product Explorer) Open RGB Image Window R: Sigma0\_VH\_3\_Oct\_2015 G: Sigma0\_VH\_30\_Sep\_2019 B: Sigma0\_VH\_30\_Sep\_2019

#### 3.5 Stack Averaging

Radar/Coregistration/Stack Tools/Stack Averaging Input: backscatter\_Stack\_Spk\_dB.dim Output: backscatter\_Stack\_Spk\_dB\_avg.dim Parameters: Mean Average

RGB - Right Click on the name of the product 'backscatter\_Stack\_Spk\_dB\_avg.dim' R: Sigma0\_VV

- G: Sigma0\_VH
- B: Sigma0\_VV/Sigma0\_VH